#### TOPSURVEY YAZILIMINDA GPS+ LOKALİZASYON OLUŞTURULMASI TOPSURV İLE LOKAL KOORDİNATLAR İLE ÇALIŞMA

TopSURV yazılımnda GPS+ Lokalizasyon oluşturmak için 2 methot mevcuttur.

1) Bilinen lokal ve bu noktaların WGS84 koordinatlarının import edilmesi

2) Lokal koordinatların elle girilmesi ve arazide bu noktaların RTK ile WGS84 koordinatlarının ölçülmesi.Burada birinci methot detaylı olarak açıklanacaktır. Bu methot ofiste önceden hazırlık yapılarak ya da arazide anlık olarak uygulanabilir. Aşağıda gösterilen adımlarla TopSURv yazılımı ya da Pocket 3d yazılımında kullanılabilecek Lokalizasyon dosyasını oluşturabilirsiniz.

#### ADIM 1 İŞ

• Yeni bir iş dosyası oluşturun ve uygun GPS+ konfigürasyonunu seçin.

| <b>∎</b> ▼ New Jo            | b      | Finish   | Cancel |
|------------------------------|--------|----------|--------|
| 🔍 \CF Card\TPS TopSURV\Jobs\ |        |          |        |
|                              |        |          |        |
| Name                         | TOPCON | n in dei | PTH    |
| Created By                   | RONALD | )        |        |
| Comments                     | 01     |          |        |
|                              |        |          |        |
|                              |        |          |        |
| Current Date                 | в      |          |        |
|                              | 1/13/2 | 004 23   | :55 PM |
|                              | Browse | Nex      | (t >>  |
| l l                          |        |          |        |
|                              |        |          |        |

| <b>∎▼</b> Su                                                              | rv Config           | Finish | Cancel |
|---------------------------------------------------------------------------|---------------------|--------|--------|
| Select the Configuration for the<br>Job or create a New<br>Configuration. |                     |        |        |
| GPS+ C                                                                    | GPS+ Config         |        |        |
| Name                                                                      | My RTK              |        | ]      |
| TS Config                                                                 |                     |        |        |
| Name                                                                      | <default></default> |        |        |
| Enab                                                                      | le Job Histo        | ry     |        |
|                                                                           | << Back             | ( Nex  | :t >>  |
|                                                                           |                     |        |        |

- Doğru koordinat sistemi ve ekranı seçin
- Projeksiyonu None seçin ve Koordinat tipini WGS84 seçin.

| Coord System Finish Cancel | The second second secon |
|----------------------------|----------------------------------------------------------------------------------------------------|
| Projection                 | Coord Type                                                                                                    |
| <none></none>              | WGS84 (Lat/Lon/Ell ht) 🗸 🗸                                                                                                    |
| Use Grid to Ground         | Coord Order                                                                                                    |
| Grid to Ground             | Easting, Northing, Elevation 💉                                                                                                    |
| Datum WGS84 V              | Azimuth Origin North 🔽                                                                                                    |
| Geoid <none></none>        | Disp Dir As 🛛 Azimuth 💽                                                                                                    |
|                            | Disp CL Pos As Station 🔽                                                                                                    |
| << Back Next >>            | << Back Next >>                                                                                                    |

ADIM 2 LOKAL KOORDINATLARIN İMPORT EDİLMESİ

Lokal koordinat dosyasını import edin

Doğru formatı nokta ayıracı ve dosya yapısı olacak şekilde seçin

| From File Cancel                                                                                                    | From Text OK Cancel      |
|----------------------------------------------------------------------------------------------------|--------------------------|
| Data<br>Points<br>Format<br>Text (Custom Format)<br>Point Type<br>Control Points<br>ASCII File Properties<br>Use Type for Attributes<br>Vise Quotes for Text Values | Type: Text Files (*.txt) |
| Next >>                                                                                                    | Name Local Points.txt    |

NOT: Bu adım Topsuvey de açılmış bir iş dosyasının içine Dosyadan txt yükleme işlemi ile aynıdır.Kullanmakta olduğunuz harita programından Lokal nokta koordinatları txt uzantılı oluşturulur.FC100 kullanım klavuzunda sabit noktaların iş içine import edilmesi bölümünde olduğu gibidir.

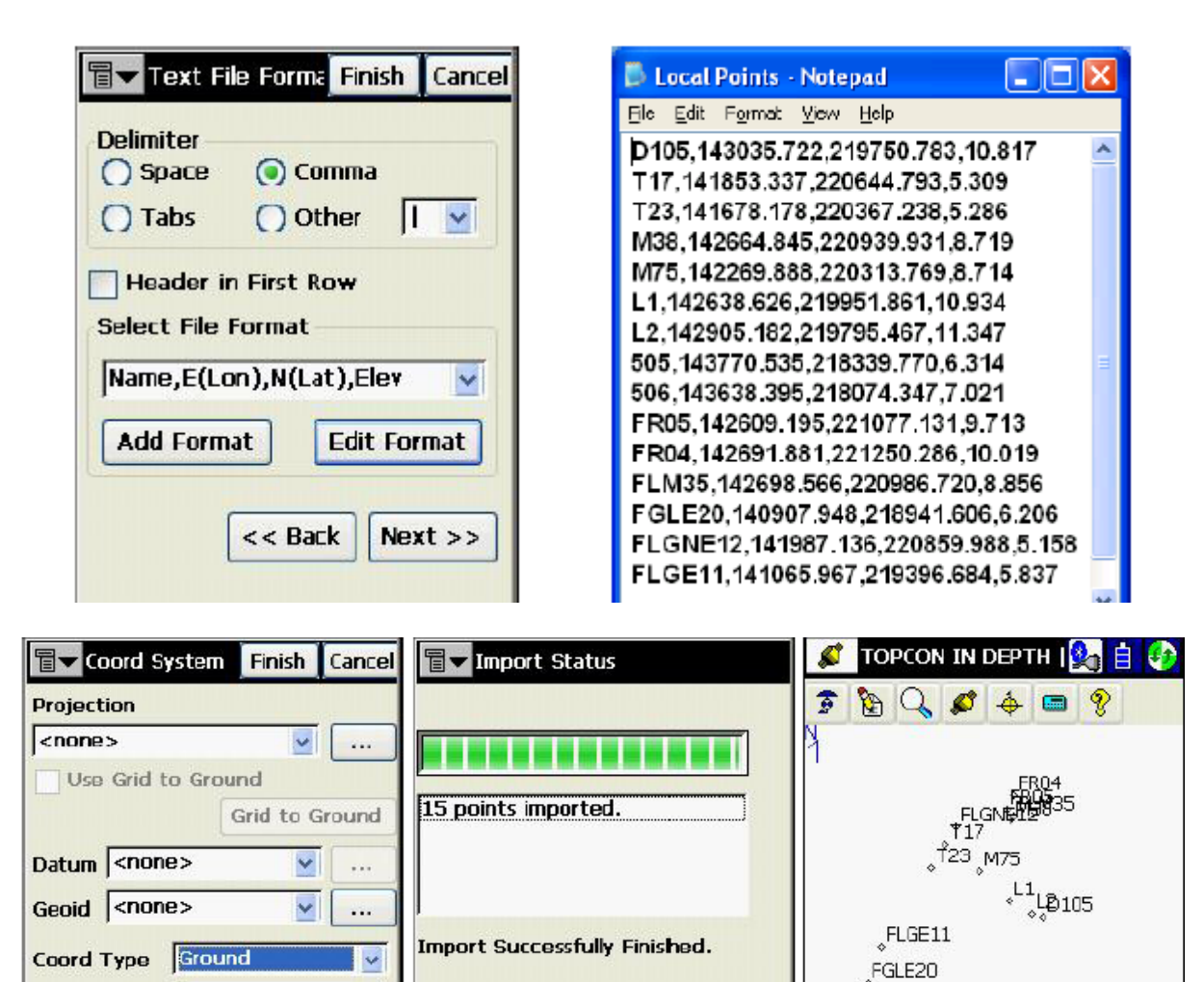

Close

# ADIM 3 WGS84 KOORDİNATLARIN İMPORT EDİLMESİ

¥

**Dist Units** 

Meters

<< Back

| From File Cancel                                                                            | From Text OK Cancel                                                                                          |
|---------------------------------------------------------------------------------------------|----------------------------------------------------------------------------------------------------|
| Data Points Format Text (Custom Format) Point Type Control Points V                         | Type: Text Files (*.txt)<br>\(\circle\) \(\CF\) Card\TPS<br>TopSURV\IEFIles\<br>TopSURV\IEFIles\<br>TopI3000 |
| ASCII File Properties<br>Vise Type for Attributes<br>Vise Quotes for Text Values<br>Next >> | Localization                                                                                                 |

505

\$06

⊐500 m

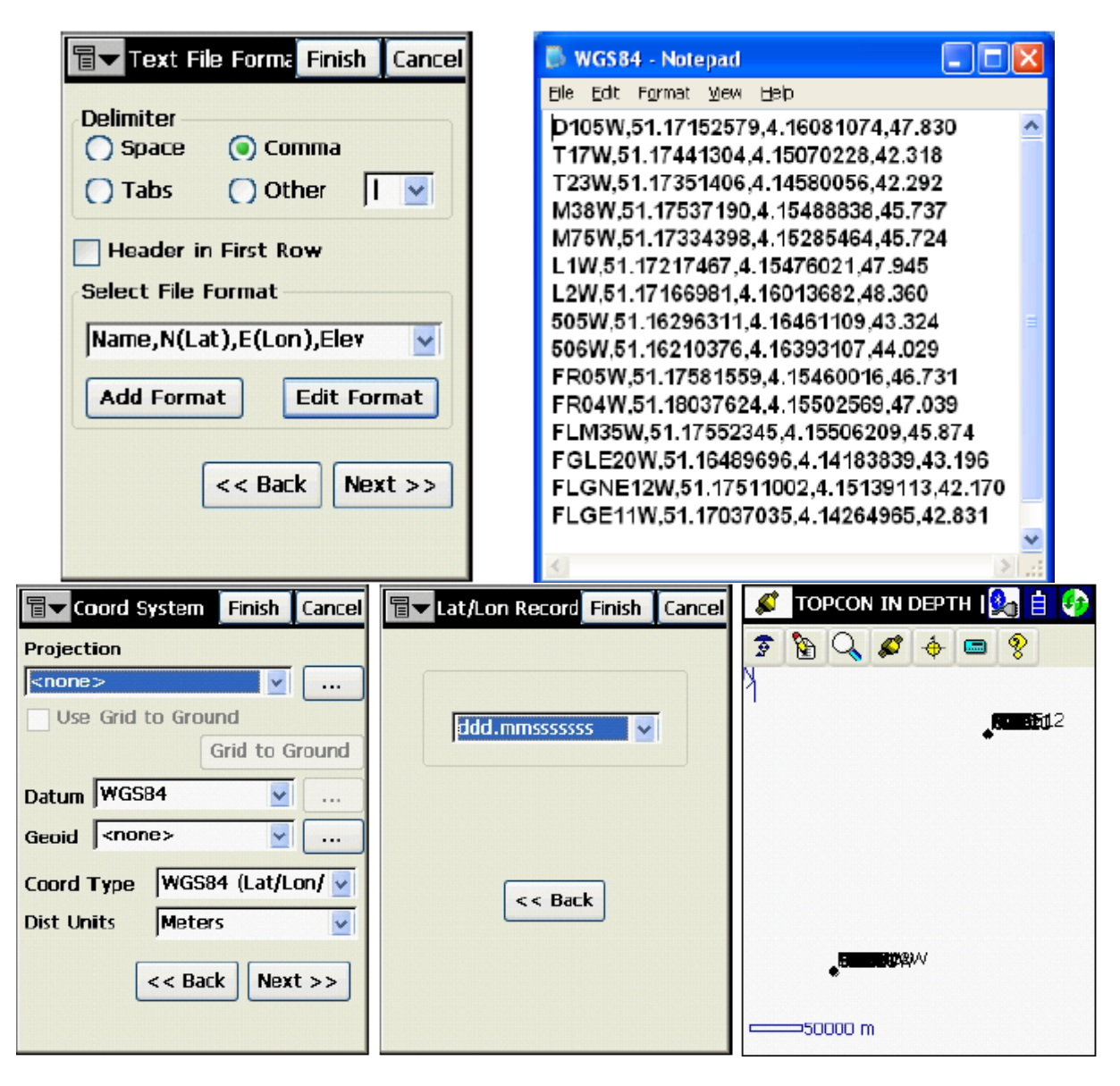

#### ADIM 4 LOKALİZASYON

- Lokalizasyon noktası ekleden lokal ve WGS84 koordinatları olan noktaları eşleştirin.
- Lokalizasyonda yatay ve düşey hata miktarları otomatik olarak hesaplanır
- Lokalizasyon listesindeki tüm noktalar bitene kadar bu işleme devam edin.
  - o Minimum 5 kontrol noktası kullanılmalıdır
  - Kontrol noktalarının çalışma sahasında uygun dağılımda olmasına özen gösterin
  - o Yatay ve düşey hata miktarları 3cm i geçmemelidir.

| ∎ Localization Settings Close  | The Add Point OK Cancel     | Eventualization Settings Close |
|--------------------------------|-----------------------------|--------------------------------|
| Name H Resid V Resid           | γ <b>Η V</b> ØØ             | Name H Resid V Resid H Co      |
|                                | Local Point                 | L1 0.000 0.000 used            |
|                                | Point L1                    |                                |
|                                |                             |                                |
|                                | Vse Horizontal              |                                |
|                                | Use Vertical                |                                |
|                                | WGS84 Point                 |                                |
|                                | Point L1W                   |                                |
| Keep scale 1.000               |                             | Keep scale 1.000               |
| Add Edit                       |                             | Add Edit                       |
|                                | Epoch Count: 0              |                                |
| Remove Details                 | Start Meas                  | Remove Details                 |
|                                | Jtart Heas                  |                                |
|                                |                             |                                |
|                                |                             |                                |
| Points OK Cancel               | Tocalization Settings Close | 💉 Topcon in Depth   🚱 📋 🚱      |
|                                | Name H Porid M Porid H Co   |                                |
| Point Code Lat 🔥               | L1 0.001 0.000 used         | X KE VA 🖗 🕁 🔤 8                |
| ▲L1 E:1426                     | L2 0.001 -0.000 used        | 1                              |
| ▲L2 E:1429                     | 505 0.001 0.000 used        | ER04W                          |
| ▲ 505 E:1437                   | 506 0.001 -0.000 used       | FLGNETZWAP                     |
| ▲ 506 E:1436:                  | FR05 0.001 0.000 used       | 123W475W                       |
| L1W 51.172                     | FGLE20 0.001 0.000 used     | L1W                            |
| A H20                          |                             | ° <sub>¢</sub> uentusw         |
| ▲ M38 E:1420                   | Keep scale 1.000            |                                |
| ▲ T17 F·1418                   | Add Edit                    | FGLE20W                        |
| < >.::                         |                             | .505W                          |
| Find Code Find Daint Find Nort | Remove Details              | ,\$06₩                         |
|                                |                             |                                |
|                                |                             | ──500 m                        |
|                                |                             |                                |

## ADIM 5 KOORDİNAT SİSTEMİ = LOKALİZSYON

- Koordinat sisteminde bulunan Projeksiyon Lokalizasyon olarak gelir.
  - Bu lokalizasyon dosyası direk olarak TopSURV yazılımında kullanılabilir.

| <b>□</b> ▼ Co | ord System    | ОК        | Cancel |
|---------------|---------------|-----------|--------|
| Projecti      | ion           |           |        |
| Localiza      | ation         | ×         |        |
| Use           | Grid to Grou  | Ind       |        |
|               |               | Grid to G | iround |
| Datum         | WGS84         | ~         |        |
| Geoid         | <none></none> | ~         |        |
|               |               |           |        |
|               |               |           |        |
|               |               |           |        |
|               |               |           |        |
|               |               |           |        |
|               |               |           |        |

### ADIM 6 LOKALİZASYON = \*.GC3 DOSYASI

- Lokalizasyonu dosyaya export edin
- Yukarıda oluşturulan lokalizasyonu GC3 formatında export edin

| To File Cancel | To GC3 OK Cancel                 | Export Status                 |
|----------------|----------------------------------|-------------------------------|
| Data           | Type: GC3 Files (*.GC3)          |                               |
| Format         | \CF Card\TPS<br>TopSURV\IEFiles\ |                               |
| GC3 🔽          |                                  | 1 localization exported.      |
|                | DI3000                           |                               |
|                | DERREK.GC3                       |                               |
|                | HESSENATIE.GC3                   | Export Successfully Finished. |
|                | M KRISMAAS2710.GC3               |                               |
|                |                                  | Close                         |
| Next >>        | Name TOPCON IN DEPTH             |                               |
|                |                                  |                               |